## **Attending South Belconnen Mass**

There are a number of ways to attend mass at South Belconnen each week. These include attending the Mass live on-line at your computer or mobile device or by phone.

You can also access a live recording of the Mass which will be available for the week following the Mass.

## Instructions on how to access the live Mass:

- 1. Go to the link that is either received via your email, on Facebook or in the bulletin. You can access this link (click on these words). It is the same link every week.
- 2. The first time you will be asked to click the installer file to install the Cisco Webex Meetings app.

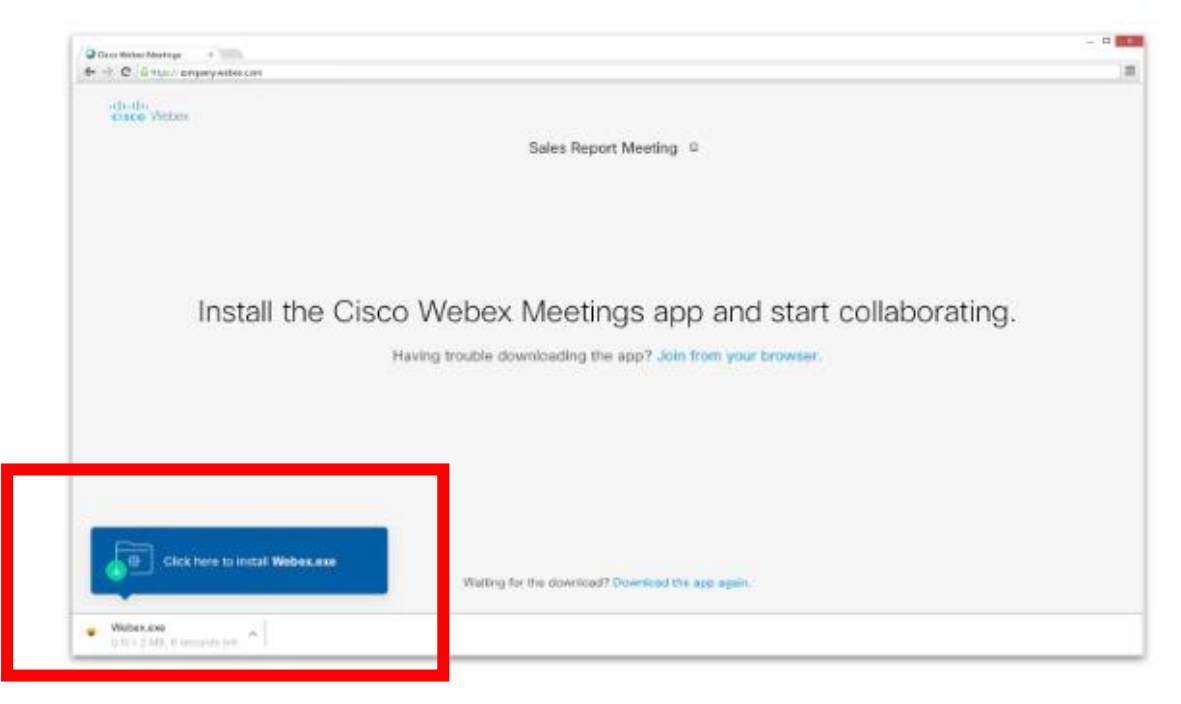

If you have trouble downloading the app, click **Download the app again**. If you can't download the app, click **Join from your browser**.

- 3. You may be asked to enter your name and email address and click Next.
- 4. You will be asked to insert a password. The password is: Belconnen
- 5. You will then enter the meeting. You will automatically be on mute which means you will not be able to speak.

6. There are a number of features and ways you can see the Mass. The main features to be aware of are in the middle of the screen [red box]. This includes mute which is the first circle that looks like a microphone. The second circle that looks like a camera turns on your video. Red means they are off. Black means they are on.

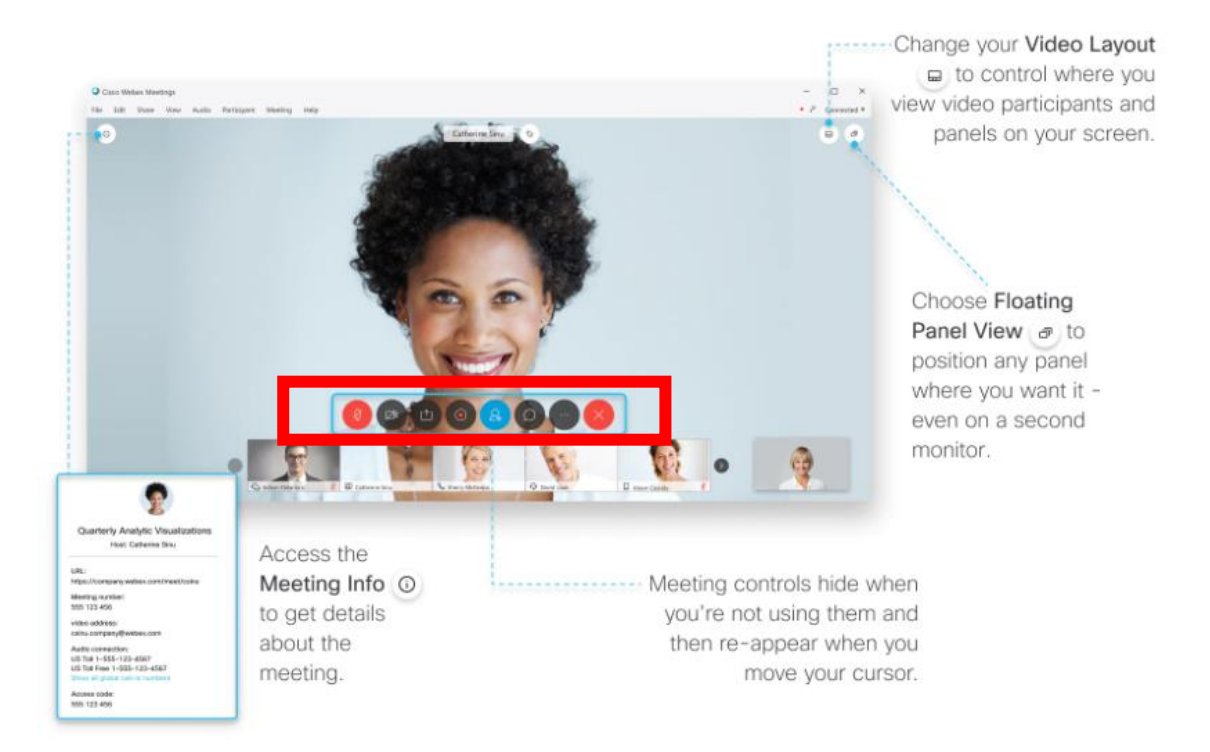

## Instructions on how to access the Mass live by phone

- 1. Phone (02) 9338-2221
- 2. Enter the meeting number (access code): 875 146 598
- 3. Meeting password: Belconnen (23526663 from phones and video systems)

## Instructions on how to access the Mass after it has occurred (from about 9pm on Saturday night):

- 1. Go to the South Belconnen Facebook page at www.facebook.com/southbelconnen/
- 2. There will be a link on the page that you can click on to access and watch the Mass.
- 3. The mass will be available for the following week that Mass occurred.